# "单一窗口"标准版用户手册内港公 路舱单"一单两报"

### 目录

| 第一章 | 功能简介    |
|-----|---------|
| 第二章 | 服务入口4   |
| 第三章 | 操作说明6   |
| 3.1 | 进口舱单推送6 |
| 3.2 | 出口舱单推送  |

### 第一章 功能简介

中国国际贸易"单一窗口"(以下简称"单一窗口")内港公路舱单"一单两报"功能 (以下简称"本功能")是为了舱单传输人在内地与香港之间对进出境运输工具舱单数据进行 交换共享而开发的一项系统功能。

内地舱单传输人录入或申报了舱单数据后,选择需要向香港共享的舱单数据,通过"单一窗口"向香港推送。"单一窗口"会自动转译生成香港所需进/出口货物资料,并推送至香港道路货物资料系统,经香港企业提取确认后即可快速完成进/出口申报。

## 第二章 服务入口

打开中国国际贸易单一窗口(如图 门户网站)(网站地址: https://www.singlewindow.cn/#/), 在页面右上角点击"登录"字样,进入登录界面(如图 中国国际贸易单一窗口登录)。或点 击门户网站"地方导航"页签,选择相应地区,进入各地区登录界面。

| 2022年12月22日 星期四                                       | 网站地图 📔 登录 / 💄 注册                         |
|-------------------------------------------------------|------------------------------------------|
|                                                       | ◎ ( ) ( ) ( ) ( ) ( ) ( ) ( ) ( ) ( ) (  |
| 打造回际化、智能化、便利                                          | 化 () () () () () () () () () () () () () |
| 图 门户网站                                                |                                          |
| 中国国际贸易单一窗口<br>CHINA INTERNATIONAL TRADE SINGLE WINDOW |                                          |
|                                                       |                                          |
|                                                       | 登录 <b>『</b> 『<br>歌号登录   卡介质              |
|                                                       | A 请输入用户名 忘记用户名                           |
| • 3 🐁 🗕 👝                                             | ☆ 清輸入密码 ~ 忘记密码                           |
|                                                       | ◎ 请输入验证码 17758                           |
|                                                       | 登录                                       |
|                                                       | 还没有账号? 立即注册                              |

图 中国国际贸易单一窗口登录

如果您的电脑中已安装好读卡器或拥有 Ikey 等介质,在 **图 中国国际贸易单一窗口登录** 中可点击"卡介质"进行快速登录。

进入公路舱单系统的界面如下图。点击界面右上角"退出"字样,可安全退出系统。

| ☰ 应用  | 휂 🛊   | a Interna | 际贸易单一窗口<br>ational Trade Single Window | 公路舱单 |    |      |      |     | 企业操作员 |   |      |
|-------|-------|-----------|----------------------------------------|------|----|------|------|-----|-------|---|------|
| 公路舱单  |       |           | ☰ 44 首页                                |      |    |      |      |     |       | ₩ | 关闭操作 |
| 原始舱单  |       |           |                                        |      |    |      |      |     |       |   |      |
| 预配舱单  |       |           |                                        |      |    | 系统公告 |      |     |       |   |      |
| 车辆进出境 | 确报    |           |                                        |      |    |      |      |     |       |   |      |
| 理货报告  |       |           |                                        |      |    |      |      |     |       |   |      |
| 运抵报告  |       |           |                                        |      | 标题 |      | 发布日期 | 发布者 |       |   |      |
| 装箱清单  |       |           |                                        |      |    |      |      |     |       |   |      |
| 潛装改配  |       |           |                                        |      |    |      |      |     |       |   |      |
| 进口集装箱 | 延期出境中 | 请         |                                        |      |    |      |      |     |       |   |      |
| 综合查询  |       |           |                                        |      |    |      |      |     |       |   |      |
| 手机应用  |       |           |                                        |      |    |      |      |     |       |   |      |
| 企业备案  |       |           |                                        |      |    |      |      |     |       |   |      |
| 业务统计  |       |           |                                        |      |    |      |      |     |       |   |      |
| 内港舱单推 | 譢     |           |                                        |      |    |      |      |     |       |   |      |
| 版本说明  |       |           |                                        |      |    |      |      |     |       |   |      |
|       |       |           |                                        |      |    |      |      |     |       |   |      |
|       |       |           |                                        |      |    |      |      |     |       |   |      |
|       |       |           |                                        |      |    |      |      |     |       |   |      |
|       |       |           |                                        |      |    |      |      |     |       |   |      |
|       |       |           |                                        |      |    |      |      |     |       |   |      |
|       |       |           |                                        |      |    |      |      |     |       |   |      |
|       |       |           |                                        |      |    |      |      |     |       |   |      |

#### 图 公路舱单系统主页面

#### ❖小提示:

用户注册(登录)相关功能介绍,请参见《中国国际贸易单一窗口标准版用户手册(用户管 理篇)》。

公路舱单申报系统只支持持有电子口岸卡介质的操作员账户登录操作,无卡用户登录后无 法操作。无卡用户登录后点击菜单栏出现提示"请插卡后再进行操作",如下图所示:

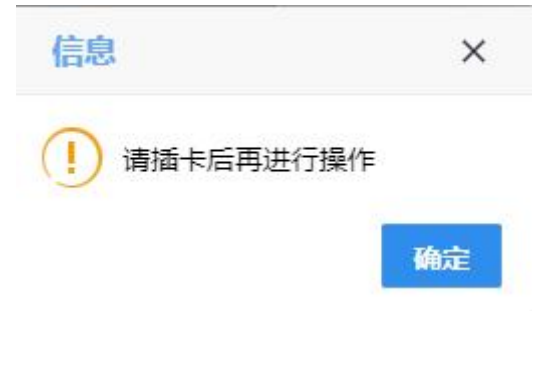

图 无卡用户登录公路舱单

### 第三章 操作说明

点击**图 公路舱单系统主页面**左侧菜单栏中的"内港舱单推送"项,展开菜单包含两个子 菜单,分别是进口舱单推送和出口舱单推送,如**图 内港数据推送**。

|               | ▶ 关闭操作 |
|---------------|--------|
|               |        |
| /原始能单 <       |        |
| · 新記記单 <      |        |
| 车辆进出现根据 <     |        |
| 理如报告 <        |        |
| <u> </u>      |        |
|               |        |
| 常务的RE <       |        |
| 进口集装器设则山壤中诗   |        |
| GABADA 〈      |        |
|               |        |
|               |        |
|               |        |
| jar Digeonisk |        |
| 出口除中期送        |        |
| 版本说明          |        |
|               |        |
|               |        |
|               |        |
|               |        |
|               |        |
|               |        |
|               |        |

### 3.1 进口舱单推送

点击**图 内港数据推送**左侧菜单栏中的"进口舱单推送"子菜单,打开进口舱单推送页面,如**图 进口舱单推送**,此页面为一个查询页面,分为表头(查询条件)和表体(查询结果)两部分。

| ☰ 应用   | 🎓 中国<br>China I | <b>E</b> | 、<br>贸易单一窗口   公路舱<br>nal Trade Single Window | 单联调环境。       | 仅供测试   |                            |                |      | 🗹 企业操作 | 8    |      | • 🕞  |
|--------|-----------------|----------|----------------------------------------------|--------------|--------|----------------------------|----------------|------|--------|------|------|------|
| 公路舱单   |                 |          | ■ 📢 首页 进口能单推送 🛛                              |              |        |                            |                |      |        |      | ₩    | 关闭操作 |
| 原始舱单   |                 | ۰.       | 查询条件                                         |              |        |                            |                |      |        |      |      |      |
| 新新設設   |                 | <        | 推送状态 全部                                      |              | ~      | 货物运输批次号<br>製石は東日期 20250500 |                |      | 提(运)单号 |      |      |      |
| -      |                 |          | E 197198 LING 20230309                       |              |        | Q #                        | 10 FR          |      |        |      |      |      |
| 车辆进出现机 | HR              | <b>`</b> |                                              |              |        |                            |                |      |        |      |      |      |
| 理货报告   |                 | ۲.       | ● 用戶規加 ● 查看明明数据 ● 計算<br>成号 货物运给批次号           | 指达<br>提(运)单号 | 能单串版时间 | 进出项目定代码                    | 单证状态           | 推误状态 | 报文编号   | 香港状态 | CCRN |      |
| 运抵报告   |                 | ۲.       |                                              |              |        | 7                          | 日本 (1997年1月1日) |      |        |      |      |      |
| 装箱清单   |                 | <        |                                              |              |        |                            |                |      |        |      |      |      |
| 潜装改配   |                 | <        |                                              |              |        |                            |                |      |        |      |      |      |
| 进口集装箱延 | 期出境申请           |          |                                              |              |        |                            |                |      |        |      |      |      |
| 综合查询   |                 | <        |                                              |              |        |                            |                |      |        |      |      |      |
| 手机应用   |                 | <        |                                              |              |        |                            |                |      |        |      |      |      |
| 企业备案   |                 | <        |                                              |              |        |                            |                |      |        |      |      |      |
| 业务统计   |                 |          |                                              |              |        |                            |                |      |        |      |      |      |
| 内港舱单推送 |                 | ~        |                                              |              |        |                            |                |      |        |      |      |      |
| 进口舱单   | 推送              |          |                                              |              |        |                            |                |      |        |      |      |      |
| 出口舱单   | 推送              |          |                                              |              |        |                            |                |      |        |      |      |      |
| 版本说明   |                 |          |                                              |              |        |                            |                |      |        |      |      |      |
|        |                 |          |                                              |              |        |                            |                |      |        |      |      |      |
|        |                 |          |                                              |              |        |                            |                |      |        |      |      |      |
|        |                 |          |                                              |              |        |                            |                |      |        |      |      |      |
|        |                 |          |                                              |              |        |                            |                |      |        |      |      |      |
|        |                 |          |                                              |              |        |                            |                |      |        |      |      |      |
|        |                 |          |                                              |              |        |                            |                |      |        |      |      |      |
|        |                 |          |                                              |              |        |                            |                |      |        |      |      |      |
|        |                 |          |                                              |              |        |                            |                |      |        |      |      |      |

图 进口舱单推送

#### 3.1.1 阅读确认用户须知

在开展业务之前,需要阅读并确认"用户须知",否则无法使用进口舱单推送功能。

点击**图 进口舱单推送**页面上方的【用户须知】白色按钮,打开用户须知页面,如图 用户 须知,页面上方为用户企业信息,下方为用户须知内容。

| ☞ 内港舱单用户须知                                                                        |                                                                   |                                                                 |                                                                         |
|-----------------------------------------------------------------------------------|-------------------------------------------------------------------|-----------------------------------------------------------------|-------------------------------------------------------------------------|
| 企业名称                                                                              | 社会统-                                                              | -信用代码                                                           |                                                                         |
| 确认状态 同意                                                                           | ~                                                                 | 确认人                                                             | 确认时间 2024-11-18                                                         |
| 一、中国国际贸易"单一窗口"(以下简称"单一窗<br>二、舱单传输人在单一窗口进行舱单申报时,选择<br>息。<br>三、舱单传输人使用本功能时,将被视为已授权自 | 口")"內港舱重推送"功能(以下简称"本<br>「內香港发送的舱单数强,通过单一窗口。<br>—窗口向香港道路货物资料系统提供舱# | 用户须知<br>助能")是为了能单传输人在内地与香港之间对过<br>均香港道路货物资料系统推送。单一窗口对能单<br>单数履。 | 出出境运输工具舱单数假进行交换共享而开发的一项系统功能。<br>进行数据抽取后发送给曹海道路货物资料系统,并接收曹海道路货物资料系统相关回执信 |
|                                                                                   |                                                                   | ●同意以上描述内容 ○不同意以上描述内容                                            |                                                                         |
|                                                                                   |                                                                   | 输认                                                              |                                                                         |

图 用户须知

#### ◆ 重要提示:

- 1、页面上方录入框中的所有信息只可以查看,不允许修改;
- 2、在页面下方选择"同意以上描述内容"或"不同意以上描述内容"后,点击"确 认"蓝色按钮,即可完成用户须知确认操作;
- 只有选择"同意以上描述内容"后,本企业的操作员才允许使用相关内港舱单数据 的推送功能。
- 只有持企业法人卡登录系统才可以确认用户须知,且一家企业只需持法人卡进行一次确认操作,该企业所有操作员卡用户都可以使用本功能。。
- 5、如企业决定不再使用本功能,也可以持法人卡修改为"不同意本须知"并点击确认 按钮,届时本企业所有操作员将无法使用本功能。

#### 3.1.2 查询待推送原始舱单数据

#### ◆ 重要提示:

此页面展示的原始舱单数据需满足以下条件:

- 1、数据为当前登录企业所暂存和申报数据;
- 2、原始舱单中进出境口岸海关代码为"大桥海关"、"文锦渡关"、"皇岗海关"、
  "深圳海关"、"莲塘海关"、"福田海关";

如图 进口舱单推送,页面上方为查询条件,可根据实际业务需要录入查询条件。

#### 3.1.2.1 默认查询条件

| 查询条件            |                 |          |  |
|-----------------|-----------------|----------|--|
| 推送状态 全部         | ✓ 货物运输批次号       | 提 (运) 单号 |  |
| 暂存开始日期 20250509 | 智存结束日期 20250509 |          |  |
|                 | Q 查询 ⑤ 重置       |          |  |

进入进口舱单推送界面时,表头部分默认查询条件为:

(一)、推送状态:全部;

推送状态为下拉菜单选项,包含:全部、未推送、已推送三个选项,请根据实际业务需求 进行切换。

| 推送状态   | 全部         | ~ |
|--------|------------|---|
| 申报开始日期 | 未推送<br>已推送 |   |
|        | 全部         |   |

(二)、暂存日期:当天日期

点击暂存日期后的录入框,弹出"时间浮窗",请根据实际业务需求进行选择。

| 如 ③ 查看即 | $\ll$ | <        | 202 | 25年 | 5月 | >  | $\gg$ |
|---------|-------|----------|-----|-----|----|----|-------|
| 貨物运     | 日     | <u> </u> |     | Ξ   | 四  | 五  | 六     |
|         | 27    | 28       | 29  | 30  | 1  | 2  | 3     |
|         | 4     | 5        | 6   | 7   | 8  | 9  | 10    |
|         | 11    | 12       | 13  | 14  | 15 | 16 | 17    |
|         | 18    | 19       | 20  | 21  | 22 | 23 | 24    |
|         | 25    | 26       | 27  | 28  | 29 | 30 | 31    |
|         | 1     | 2        | 3   | 4   | 5  | 6  | 7     |

#### ◆ 小提示:

暂存开始日期和暂存结束日期最长间隔时间为30天。

3.1.2.2 补充查询条件

除默认条件外,系统提供"货物批次号"和"提(运)单号"两个补充查询条件,可精准 查询到目标数据,请根据实际业务需求进行填写。

#### 3.1.2.3 查询

确定好查询条件后,点击图 进口舱单推送页面中的【查询】蓝色按钮,系统将符合查询 条件的结果展示在下方列表中,如图 进口舱单查询。

| 三 成用                                    | 中国国<br>China Interna | 际贸易单一<br>Itional Trade Single 1 | ·窗口   公路制                 | 仓单联调环境,     | 仅供则试                |                            |         |         | 🗹 企业操作员                                                                                                    | 1     | • ₽       |
|-----------------------------------------|----------------------|---------------------------------|---------------------------|-------------|---------------------|----------------------------|---------|---------|----------------------------------------------------------------------------------------------------|-------|-----------|
| 公路舱单                                    | ~                    | = ** 1                          | 10页 进口舱单推送 C              |             |                     |                            |         |         |                                                                                                    |       | ▶ 关闭操作    |
| 原始舱单                                    | ۲                    | 查询条件                            |                           |             |                     |                            |         |         |                                                                                                    |       |           |
| 预配舱单                                    | <                    | -                               | 推送状态 全部<br>存开始日期 20250508 |             | ~                   | 货物运输批次号<br>暂存结束日期 20250509 |         |         | 提(运)单号                                                                                                    |       |           |
| 车辆进出境确报                                 | <                    |                                 |                           |             |                     | Q 商師                       | 1 9 16H |         |                                                                                                    |       |           |
| 理信报告                                    | <                    | ● 用户须数                          | 11 @ 查看明细数据 @ )           | <b>卜录推送</b> |                     |                            |         |         |                                                                                                    |       |           |
| 运新报告                                    | <                    | 序号                              | 货物运输批次号                   | 提(运)单号      | 舱单中报时间              | 进出境口岸代码                    | 单证状态    | 推送状态    | 报文编号                                                                                                    | 香港状态  | CCRN      |
| ALL ALL ALL ALL ALL ALL ALL ALL ALL ALL | ,                    | 1                               |                           |             | 2010/01/01 10:00:00 | -                          | - 84    | -       | and the second second s |       |           |
| 22相/四年                                  | È.                   | 2                               |                           |             | 100.00.00.00.00.00  |                            | 188     |         | and the second second s | -     |           |
| 潜装改配                                    | < .                  | 3                               |                           |             |                     |                            | - 85    | -       | And a second second sec |       |           |
| 进口集装箱延期出埠                               | 意申请                  | 4                               |                           |             | 2010/06/06 10:00 08 | -                          | - 60    |         | Property lines and the Party lines of the Party lines of the Party lin |       |           |
| 综合查询                                    | <                    | 5                               |                           |             |                     | -                          | - 60    | -       |                                                                                                    | 80.00 |           |
| 手机应用                                    | ۲                    | 6                               |                           |             | 100.00.00.00.00     | -                          | - 65    |         |                                                                                                    |       |           |
| 企业备案                                    | <                    | 7                               |                           |             |                     | -                          | - 81    |         | Description of the local distribution of the local distribution of the |       |           |
| 业务统计                                    |                      | 8                               |                           |             |                     | -                          | - 27    | Acres 1 | Present and the local division of the                                                                                                    |       |           |
| 内港舱单推送                                  | ~                    | 显示第 1 到第                        | i 10 条记录,总共 27 条i         | 10 · 条记     | <b>R</b>            |                            |         |         |                                                                                                    |       | < 1 2 3 × |
| 進口般曲地注                                  |                      |                                 |                           |             |                     |                            |         |         |                                                                                                    |       |           |
|                                         |                      |                                 |                           |             |                     |                            |         |         |                                                                                                    |       |           |
| 出口炮甲推达                                  | _                    |                                 |                           |             |                     |                            |         |         |                                                                                                    |       |           |
| 版本说明                                    |                      |                                 |                           |             |                     |                            |         |         |                                                                                                    |       |           |
|                                         |                      |                                 |                           |             |                     |                            |         |         |                                                                                                    |       |           |
|                                         |                      |                                 |                           |             |                     |                            |         |         |                                                                                                    |       |           |
|                                         |                      |                                 |                           |             |                     |                            |         |         |                                                                                                    |       |           |
|                                         |                      |                                 |                           |             |                     |                            |         |         |                                                                                                    |       |           |
|                                         |                      |                                 |                           |             |                     |                            |         |         |                                                                                                    |       |           |
|                                         |                      |                                 |                           |             |                     |                            |         |         |                                                                                                    |       |           |
|                                         |                      |                                 |                           |             |                     |                            |         |         |                                                                                                    |       |           |

图 进口舱单查询

#### 3.1.2.4 重置

如需修改查询条件重新执行查询操作,可点击图 进口舱单推送页面中的【重置】蓝色按钮,系统将进行页面初始化操作,页面恢复为当日首次打开的样子。

| 目 ◀ 首页 进口舱单推送 ②      |        |        |                 |      |      |        |          | ▶ 关闭 |  |
|----------------------|--------|--------|-----------------|------|------|--------|----------|------|--|
| 询条件                  |        |        |                 |      |      |        |          |      |  |
| 推送状态 全部              |        | ~      | 货物运输批次号         |      |      | 提(运)单号 | 提 (运) 单号 |      |  |
| 暂存开始日期 20250508      |        |        | 智存结束日期 20250509 |      |      |        |          |      |  |
|                      |        |        | Q 直旋            |      |      |        |          |      |  |
| ● 用户须知 ● 查看明细数据 ● 补录 | 推送     |        |                 |      |      |        |          |      |  |
| 度号 货物运输批次号           | 提(运)单号 | 舱单申报时间 | 进出境口岸代码         | 单证状态 | 推送状态 | 报文编号   | 香港状态     | CCRN |  |
|                      |        |        | 无               | 匹配救援 |      |        |          |      |  |
|                      |        |        |                 |      |      |        |          |      |  |
|                      |        |        |                 |      |      |        |          |      |  |
|                      |        |        |                 |      |      |        |          |      |  |
|                      |        |        |                 |      |      |        |          |      |  |
|                      |        |        |                 |      |      |        |          |      |  |
|                      |        |        |                 |      |      |        |          |      |  |
|                      |        |        |                 |      |      |        |          |      |  |
|                      |        |        |                 |      |      |        |          |      |  |
|                      |        |        |                 |      |      |        |          |      |  |
|                      |        |        |                 |      |      |        |          |      |  |

#### 3.1.2.5 查询列表

查询列表展示符合查询条件的结果数据,如图 进口舱单推送一查询列表,用户可以直接从 列表数据中获取部分业务数据及数据状态,比如"货物运输批次号"、"提(运)单号"、 "舱单暂存时间"、"进出境口岸代码"、"单证状态"、"推送状态"、"报文编号"、 "CCRN"、"香港状态"等,列表上方为三个白色按钮,分别为"用户须知"、"查看数据明 细"和"补录推送"。

中国国际贸易单一窗口内港公路舱单"一单两报"功能操作指南

| 序号  | 货物运输批次号 | 提(运)单号 | 舱单申报时间                        | 进出境口岸代码 | 单证状态  | 推送状态   | 报文编号                          | 香港状态 | CCRN |
|-----|---------|--------|-------------------------------|---------|-------|--------|-------------------------------|------|------|
| 1   | -       | -      | 1000 - 00 - 00 - 00 - 00 - 00 |         | 189   | 100000 |                               |      |      |
| 2   |         |        | and the second second         |         | - 614 | mante  |                               |      |      |
| ] 3 | -       |        | 100 - 0 - 0 - 0 - 0 - 0       |         | 1400  | manth  |                               |      |      |
| ] 4 | -       |        |                               | -       | 1.89  | -      | *****                         |      |      |
| ) 5 | -       |        |                               | -       | 1.89  | -      | *****                         | 4141 |      |
| 6   | -       |        |                               | -       | - 89  | -      |                               |      |      |
| 7   |         |        |                               | -       | 188   | -      |                               |      |      |
| 8   | -       |        |                               | -       |       |        | And and a subscription of the |      |      |

#### 图 进口舱单推送-查询列表

#### ◆ 重要提示:

- 1、推送状态有三个:推送成功、未推送、推送失败,推送成功的数据如未发生变更无 需再次推送,未推送和推送失败的数据可继续推送,直至状态为"推送成功";
- 2、香港状态有三个:已保存、已提交、提交失败。状态为"提交失败"的,可再次进行推送操作。
- 3.1.2.6 查询数据明细

勾选图 进口舱单推送-查询列表 中的一条目标数据后,点击页面上方的【查询明细数据】 白色按钮,系统打开"原始舱单"页面,可查看舱单的详细信息。

#### 3.1.3 补录推送

勾选图 进口舱单推送-查询列表 中的一条目标数据后,点击页面上方的【补录推送】白色 按钮,系统打开"补录推送信息确认"页面,如图 补录推送信息确认 页面分为表头"提单信 息"和表体"商品项信息"。

| = ≪ 首3       | 页 进口舱单推送 😒    |                   |                |               |                          | ▶ 关闭操作        |
|--------------|---------------|-------------------|----------------|---------------|--------------------------|---------------|
| 补录推送信息       | 息确认           |                   |                |               |                          | - 🛛 ×         |
| 1首存 土推送      | 对于数据推送过程中如果出现 | "回执内容获取异常"提示语,可\$ | 亭待15秒后、重新进行推送。 |               |                          |               |
| 单信息          |               |                   |                |               |                          |               |
| 货物运输         | 輸批次号          |                   | 提运单号           | 进口/出口 进口      | <ul> <li>预计出发</li> </ul> | 日期 2025-05-14 |
| ROCARS用      | 用户账号          | R                 | OCARS同意码       | 发货人国家/地区代码 HK | 收货人国家/地区                 | 代码 CN         |
|              |               | 发货人姓名             |                |               |                          |               |
|              | 发货人地址(大厦名     | 称、座号、楼层)          |                |               |                          |               |
|              |               | 收货人姓名             |                |               |                          |               |
|              | 收货人地址(大厦名     | 称、座号、楼层)          |                |               |                          |               |
| 保存           |               |                   |                |               |                          |               |
|              |               |                   | 商品项简要描述        | 件数            |                          | 总容积           |
|              | 1             |                   | 1000           |               |                          | -             |
| 2            | 2             |                   | 1.000          | -             | -                        |               |
|              |               |                   |                |               |                          |               |
|              |               |                   |                |               |                          |               |
|              |               |                   |                |               |                          |               |
| (第 1 到第 2 祭) | 记录,总共 2 祭记录   |                   |                |               |                          |               |
| 品项信息         |               |                   |                |               |                          |               |
|              | 货件            |                   | 货物类型 包装货物      | ▼ 件数          | 包装                       | 说明            |
|              | 毛重            |                   | 毛重单位 KGM       | 总容积           | 容积                       | 单位            |

#### 图 补录推送信息确认

3.1.3.1 表头信息补录

中国国际贸易单一窗口内港公路舱单"一单两报"功能操作指南

如图 补录推送信息-表头 页面,表头为提单详细信息,页面左上方是【暂存】、【推送】

蓝色按钮。

| 80.557= + 10122 - 371 <del>-</del> | 数据准祥计程由如果出现"同物内空井取导管"                                                                                                    | 爆天海 可等体15秒后 層               | 新進行推祥              |          |   |               |  |
|------------------------------------|----------------------------------------------------------------------------------------------------|-----------------------------|--------------------|----------|---|---------------|--|
|                                    | ACCESSION OF THE PARTY OF THE PARTY OF THE P | Mediner - Sterid a storer a | CONTACT FO THEACTE |          |   |               |  |
| 提單信息                               |                                                                                                    |                             |                    |          |   |               |  |
| 货物运输批次号                            | 9000001873355                                                                                                    | 提运单号                        | 9000001873355A     | 进口/出口 出口 | ~ | 预计到达日期        |  |
| ROCARS用户账号                         |                                                                                                    | ROCARS同意码                   |                    | 发货人姓名 22 |   | 发货人国家/地区代码 CN |  |
|                                    | 发货人地址(大厦名称、座号、楼层)                                                                                                    |                             |                    |          |   |               |  |
| 收货人姓名                              | 11                                                                                                    | 收货人国家/地区代码                  | нк                 |          |   |               |  |
|                                    | 收货人地址(大厦名称、座号、楼层)                                                                                                    |                             |                    |          |   |               |  |

图 补录推送信息-表头

- 数据填写规范
- 1、界面中,黄色录入框内的字段为必填项,必填数据录入后方可进行数据暂存或推送操作;
- 2、界面中,灰色录入框内的字段为系统自动反填,不可手动修改;
- 3、界面中,白色录入框内的字段为选填项,请根据实际业务场景需要填写;
- 4、预计出发日期:点击录入框,系统弹出日期浮框,可选择具体日期,选择后点击【确认】 白色按钮,数据自动反填到录入框内,也支持手动录入日期,请按照正确的日期格式录入;

| $\ll$ | <  | 202 | 4年: | 11月 | >  | $\gg$ |
|-------|----|-----|-----|-----|----|-------|
| 日     | -  | Ξ   | Ξ   | 四   | 五  | 六     |
| 27    | 28 | 29  |     | 31  | 1  | 2     |
| 3     | 4  | 5   | 6   | 7   | 8  | 9     |
| 10    | 11 | 12  | 13  | 14  | 15 | 16    |
| 17    | 18 | 19  | 20  | 21  | 22 | 23    |
| 24    | 25 | 26  | 27  | 28  | 29 | 30    |
| 1     | 2  | 3   | 4   | 5   | 6  | 7     |

- 5、ROCARS用户账号:6位数字,必填数据项。单一窗口将舱单信息推送至香港道路货物资料系统后,只有该账号所有者可以提取,因此请联系该票进口货物对应的香港出口申报人获取该账号。
- 6、ROCARS同意码:9位:大写英文和数字组成,必填数据项;请联系该票进口货物对应的香港 出口申报人获取;
- 7、发货人姓名:最长可录入70位字符,必填数据项;
- 8、发货人地址:最长可录入70位字符,必填数据项;
- 9、收货人姓名:最长可录入70位字符,必填数据项;
- 10、收货人地址:最长可录入70位字符,必填数据项。
  - 暂存

数据录入完成后,点击图 补录信息推送-表头 页面中的【暂存】蓝色按钮,系统将对表头

数据做逻辑校验,校验通过后,返回"暂存成功"提示,如下图所示:

→ 暂存成功!

3.1.3.2 表体信息补录

如**图 补录推送信息-表体**页面,表体为提单对应的商品项详细信息,页面左上方是【保存】蓝色按钮。

| 酉 保存            |          |      |         |     |    |      |
|-----------------|----------|------|---------|-----|----|------|
|                 | 序号       | 货件   | 商品项简要描述 | 件数  | 毛虹 | 总容积  |
|                 | 1        | 1    | desccc  | 1   | 11 |      |
|                 |          |      |         |     |    |      |
|                 |          |      |         |     |    |      |
|                 |          |      |         |     |    |      |
|                 |          |      |         |     |    |      |
|                 |          |      |         |     |    |      |
| 显示第 1 到第 1 条记录, | 总共 1 条记录 |      |         |     |    |      |
| 商品项信息           |          |      |         |     |    |      |
| 货               | +        | 货物类型 | 包装货物 🗸  | 件数  |    | 包装说明 |
| -€i             | E        | 毛重单位 | KGM     | 息容积 |    | 容积単位 |
| 物品描述            | *        |      |         |     |    |      |

图 补录推送信息-表体

◆小提示:

选中列表中的一条记录,当具体数据反填至下方录入框后,再进行数据录入、修改、保存等操作。

- 数据填写规范
- 1、录入框颜色的含义可参考上文表头数据填写规范;
- 2、货物类型有两个参数:包装货物和散装货物,与原始舱单中的包装种类代码对应关系如下:

原始舱单中的包装类型代码为散货的(包括: BU/VL/V0/VQ/VR/VY),系统自动将对应的货物类型标记为: 散装货物;

原始舱单中的包装类型代码不为散货的,系统自动将对应的货物类型标记为:包装货物;

- 3、件数:货物类型为包装货物时,必填,最长8为整数;
- 4、毛重:货物类型为散货货物,且总容积为空时必须填写毛重,最长11为数字,可包含3为小数位,必填;
- 5、总容积:货物类型为散货货物,且毛重为空时,推送时如未填写总容积,系统弹框提示,如下图,点击【确认】蓝色按钮可继续补充数据,点击【取消】白色按钮则保存数据;

| 提示                     | ×   |
|------------------------|-----|
| 当前毛重和总容积为空,请确认是否需要 补充? | 题继续 |

确认

取消

6、 容积单位: 填写了总容积的容积单位必填, 下拉框选择参数;

7、其他录入框均置灰不允许手动修改。

● 保存

表体数据补录完成后,必须点击图 补录信息推送 表体 页面中的【保存】蓝色按钮,系统 将对表体数据做逻辑校验,校验通过后,返回"商品项暂存成功"提示,如下图所示:

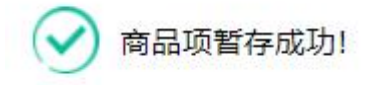

#### 3.1.3.1 数据推送

表头和表体数据均录入完成,并暂存后,点击**图 补录信息推送-表头**页面中的【推送】蓝 色按钮,系统将对待推送数据进行逻辑校验,校验通过后向香港系统推送,并返回"内港数据 推送成功"提示,如下图所示:

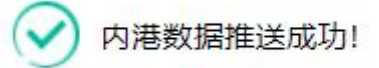

#### ◆小提示:

1、当数据未暂存,直接点击推送按钮,系统会弹出以下提示框:

| 信息             | ×     |
|----------------|-------|
| (文) 请先暂存补录数据,再 | 进行推送。 |
|                | 确定    |

 2、推送时表头和表体的必填项数据均需要填入,否则推送失败,并弹出以下提示 框:

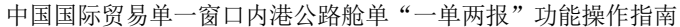

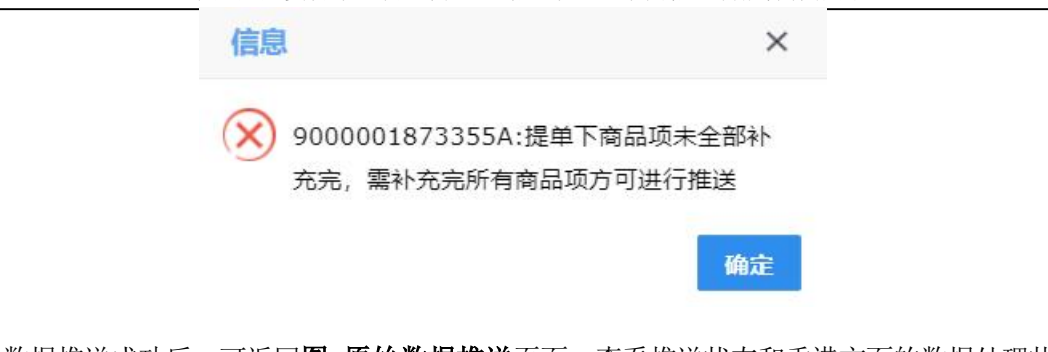

数据推送成功后,可返回**图 原始数据推送**页面,查看推送状态和香港方面的数据处理状态。

#### 3.2 出口舱单推送

点击**图 内港数据推送**左侧菜单栏中的"出口舱单推送"子菜单,打开出口舱单推送页面,如**图 出口舱单推送**,此页面为一个查询页面,分为表头(查询条件)和表体(查询结果)两部分。

| ☰ 应用       | 律 中国国<br>China Inter | 际贸易单一窗口   公路舱单<br>national Trade Single Window |        |       |                |              |      | 2 éi   |      | e e e e e e e e e e e e e e e e e e e |
|------------|----------------------|------------------------------------------------|--------|-------|----------------|--------------|------|--------|------|---------------------------------------|
| 公路舱单       |                      | ☰ 44 首页 出口舱单推送 ⊙                               |        |       |                |              |      |        |      | ▶ 关闭操作                                |
| 原始能单       |                      | 查询预配舱单待推送数据                                    |        |       |                |              |      |        |      |                                       |
| TEX IN M   |                      | 推送状态全部                                         |        | ~     | 货物运输批次号        |              |      | 提(运)单号 |      |                                       |
| DAMPER IN  |                      | 甲腺并增日酮 20250515                                |        |       | 中报结束日期 2025051 | 5<br>## 5 ## |      |        |      |                                       |
| 车辆进出境      | 确报 <                 |                                                |        |       | <u></u>        |              |      |        |      |                                       |
| 理货报告       |                      | ● 用户须知 ● 查看明细数据 ● 补聚推送                         |        |       |                |              |      |        |      |                                       |
| 运抵报告       |                      | 序号 货物运输批次号                                     | 缆(运)单号 | 舱单推时间 | 进出填口岸代码        | 单证状态         | 推送状态 | 报文编号   | 香港状态 | CCRN                                  |
| XEAN THAT  |                      |                                                |        |       |                | 光后能数据        |      |        |      |                                       |
| 35081/9914 |                      |                                                |        |       |                |              |      |        |      |                                       |
| 落装改配       |                      |                                                |        |       |                |              |      |        |      |                                       |
| 进口集装箱      | 延期出境申请               |                                                |        |       |                |              |      |        |      |                                       |
| 综合查询       |                      |                                                |        |       |                |              |      |        |      |                                       |
| 手机应用       |                      |                                                |        |       |                |              |      |        |      |                                       |
| 业务统计       |                      |                                                |        |       |                |              |      |        |      |                                       |
| 企业备案       |                      |                                                |        |       |                |              |      |        |      |                                       |
| 内港舱单推      | 送 ~                  |                                                |        |       |                |              |      |        |      |                                       |
| 进口舱        | 单推送                  |                                                |        |       |                |              |      |        |      |                                       |
| 出口触        | 单推送                  |                                                |        |       |                |              |      |        |      |                                       |
| 版本说明       |                      |                                                |        |       |                |              |      |        |      |                                       |

#### 图 出口舱单推送

#### 3.2.1 阅读确认用户须知

#### ◆ 重要提示:

如果您已经在进口舱单推送中确认过用户须知内容,不需要再次进行确认。

在开展业务之前,需要阅读 并确认"用户须知",否则无法使用出口舱单推送功能,详 细操作方法请参考3.1.1章节。

#### 3.2.2 查询待推送预配舱单数据

#### ◆ 重要提示:

此页面展示的内港公路舱单-预配舱单数据需满足以下条件:

- 1、数据为当前登录企业所申报;
- 2、数据已收到内地海关"接受申报"回执;
- 3、预配舱单中进出境口岸海关代码为"大桥海关"、"文锦渡关"、"皇岗海关"、
   "深圳海关"、"莲塘海关"、"福田海关";
- 4、进口舱单推送中使用"暂存时间"查询,出口舱单中使用"申报时间"查询。

详细操作方法请参考3.1.2章节,在此不再赘述。

#### 3.2.3 补录推送

如图出口舱单补录推送页面,分为表头"提单信息"和表体"商品项信息"需要补录的数据项与进口舱单补录数据项基本一致,可参考3.1.3章节,在此不再赘述。

| 补录推               | 送信息确认                 |                       |                         |                 |                            | - 🛛 × |
|-------------------|-----------------------|-----------------------|-------------------------|-----------------|----------------------------|-------|
| <b>昌</b> 督存】      | 1. 推送 对于数据推送过程中如果出现"回 | 副执内容获取异常"提示语,可等待15秒后, | 重新进行推送。                 |                 |                            |       |
| 提单信息              |                       |                       |                         |                 |                            |       |
| 1                 | 货物运输批次号               | 提运单号                  | a deserved and a second | 进口/出口 出口        | <ul> <li>预计到达日期</li> </ul> |       |
| RO                | CARS用户账号              | ROCARS同意              | 5                       | 发货人姓名 fff       | 发货人国家/地区代码                 | CN    |
|                   | 发货人地址(大厦名称            | 3、座号、楼层)              |                         |                 |                            |       |
|                   | 收货人姓名 ssss            | 收货人国家/地区代码            | 9 нк                    |                 |                            |       |
|                   | 收货人地址(大厦名称            | 3、座号、楼层)              |                         |                 |                            |       |
| 昌 保存              |                       |                       |                         |                 |                            |       |
|                   | 序号                    | 货件                    | 商品项简要描述                 | 件数              | 毛虹                         | 总容积   |
|                   |                       |                       |                         |                 |                            |       |
|                   |                       |                       |                         |                 |                            |       |
| 1示第 1 到复<br>商品项信息 | ā 1 条记录,总共 1 条记录      |                       |                         |                 |                            |       |
|                   | 货件                    | 货物类型                  | 2 包装货物 🗸                | 件数              | 包装说明                       |       |
|                   | 毛重 毛重为0, 则无需填写        | 毛重単(                  | KGM                     | 息容积 总容积为0,则无需填写 | 容积单位                       | ~     |
|                   | 物品描述                  |                       |                         |                 |                            |       |

#### 图 出口舱单补录推送页面